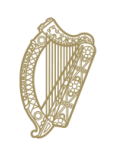

**An Roinn Talmhaíochta, Bia agus Mara** Department of Agriculture, Food and the Marine

**INIS Portal User Guide** 

**Action requests** 

December 2022

# **Document / Version Control**

| Section<br>Reference | Comments/Summary of Change | Prepared By          | Date       | Approved /<br>Reviewed By | Approved / Reviewed<br>Date |
|----------------------|----------------------------|----------------------|------------|---------------------------|-----------------------------|
| General              | V 0.1                      | Darragh Mc<br>Morrow | 06-12-2022 |                           |                             |

# Contents

| Document / Version Control | 2                            |
|----------------------------|------------------------------|
| Contents                   | Error! Bookmark not defined. |
| Table of Figure            |                              |
| Action request screens     | Error! Bookmark not defined. |
| Documentation requests     | Error! Bookmark not defined. |
| Information requests       | Error! Bookmark not defined. |

# Table of Figure

| Figure 1: INIS Imports Portal - Home Page                         | . Error! Bookmark not defined. |
|-------------------------------------------------------------------|--------------------------------|
| Figure 2: INIS Imports Portal –Documentation request on dashboard | . Error! Bookmark not defined. |
| Figure 3: INIS Imports Portal – Documentation request             | . Error! Bookmark not defined. |
| Figure 4: INIS Imports Portal – Information request on Dashboard  | . Error! Bookmark not defined. |
| Figure 5: INIS Imports Portal – Information request               | . Error! Bookmark not defined. |

## **Action request screens**

#### Access to the INIS Imports Portal

The Operator responsible for the consignment will access the INIS - Imports Portal through the DAFM website or from <u>here</u>

Once logged into the registered portal, the user should see a dashboard showing any active applications or requests. *see Figure 1*.

The user should be able to view any outstanding action requests through the dashboard below.

| INIS                               |                    |                      |                       |                     |               |                         | L TEST COMPANY      | FITZGERALD SUPPLIERS 🗸  |
|------------------------------------|--------------------|----------------------|-----------------------|---------------------|---------------|-------------------------|---------------------|-------------------------|
| A Home                             | Summary of applica | ations               |                       |                     |               |                         |                     |                         |
| + New Application Application List | →]                 | 498<br>SUBMITTED     | φ                     | 0<br>IN PROGRESS    | 16            | O<br>COMPLETED CLEARED  | <b>9</b> 1          | O<br>COMPLETED REJECTED |
| Q, Quick search                    | Action Requests    |                      |                       |                     |               |                         |                     |                         |
|                                    | Application Code   | CHED Number          | Туре                  | Action Required By  | Request       |                         | Request Date & Time | Actions                 |
|                                    | DAFM-IM02-135789   | CHEDPIE 2022 0003820 | Information Request   | 26/01/2022 02:00 PM | Other         |                         | 26/01/2022 11:46 AM | · 🛛 🔸                   |
| 1                                  | DAFM-IM02-137026   | CHEDRIE 2022.0004485 | Documentation Request | 31/01/2022 10:45 AM | Common Health | a Entry Document (CHED) | 31/01/2022 12:03 PM | <ul> <li>Z •</li> </ul> |
|                                    | DAFM-IM02-158182   | CHEDRIE 2022.0011505 | Information Request   | 14/03/2022 02:00 PM | Other         |                         | 14/03/2022 02:09 PM |                         |
|                                    | Last updates       |                      |                       |                     |               |                         |                     |                         |
|                                    | Application Code   | CHED/COI Nu          | mber                  | Update details      |               | Date & Time             |                     | Actions                 |
|                                    | DAFM-IM02-240094   | CHEDP/IE.20          | 122.0033741           | Final Decision Sign | ied Off       | 26/07/2022              | 09:42 AM            |                         |
|                                    | DAFM-IM02-240094   | CHEDPLE 20           | 122.0033741           | Final Decision Che  | ck Started    | 26/07/2022              | 09:42 AM            |                         |
|                                    | DAFM-IM02-240094   | CHEDRIE 20           | 122.0033741           | Seal Check Signed   | off           | 26/07/2022              | 09:42 AM            |                         |
|                                    | DAFM-IM02-240094   | CHEDPIE 20           | 122.0033741           | Seal Check Started  | 1             | 26/07/2022              | 09:42 AM            |                         |
|                                    | DAFM-IM02-240094   | CHEDRIE 20           | 122.0033741           | Seal Check Started  | 1             | 26/07/2022              | 09:38 AM            |                         |

#### Figure 1: INIS Imports Portal - Home Page

#### Action request explanation

An action request is used by DAFM import inspectors to notify the Importer of any issues relating to their consignment entering the country. The registered importer will receive an email notification requesting them to log into INIS to view the newly created action request. There are two types of action request: a "documentation request" and an "Information Request"

#### **Documentation request**

A Documentation request is sent when DAFM require a document to be uploaded to assist with the entry of a consignment to Ireland. The user can go to the INIS dashboard and view the documentation request from this screen.

| Documentation Request | umentation Request 31/01/2022 10:45 AM Common Hea |  | 31/01/2022 12:03 PM | 2 🔨 |
|-----------------------|---------------------------------------------------|--|---------------------|-----|
|                       |                                                   |  |                     |     |

Figure 2: INIS Imports Portal – Documentation request on dashboard

The user can then click on the green arrow to view and respond to the documentation request. It is mandatory for a document to be uploaded on these requests and the user cannot submit a response until a document is uploaded. In the case below, DAFM staff have requested a CHED to be uploaded. The user can also leave a reply comment in the free-text box provided to assist DAFM staff if necessary.

| Reply Documentation Request : | :DAFM-IM02-137026 |
|-------------------------------|-------------------|
|-------------------------------|-------------------|

| Action Required By                                        |        |
|-----------------------------------------------------------|--------|
| 31/01/2022 10:45 AM                                       |        |
| C Request                                                 |        |
| Common Health Entry Document (CHED)                       |        |
| C Request Comments                                        |        |
| Seal number on CHED does not match Health Cert            |        |
|                                                           | h      |
|                                                           |        |
| Reply Comments                                            |        |
|                                                           | 1      |
|                                                           |        |
| Note : Password protected documents will not be accepted. |        |
| Add File(s)                                               |        |
|                                                           |        |
| Cancel                                                    | Submit |
|                                                           |        |

### Figure 3: INIS Imports Portal – Documentation request

Once the user uploads a document and presses the "Submit" button, DAFM staff are notified and can go into the application and review what has been uploaded.

#### Information request

An Information request is sent when DAFM want to query something with the importer or get confirmation of something. The user can go to the INIS dashboard and view the Information request from this screen.

| Information Request | 14/03/2022 02:00 PM | Other | 14/03/2022 02:09 PM | Z | • |
|---------------------|---------------------|-------|---------------------|---|---|
|                     |                     |       |                     |   |   |

### Figure 4: INIS Imports Portal – Information request on dashboard

The user can then click on the green arrow to view and respond to the Information request. In the below case, a DAFM inspector has explained using the comments box that there is an incorrect piece of information on the document. The importer can respond using the "Reply" free-text box and also support this with the ""Reply comments" box. The "Reply" box is mandatory

|                       | Reply Information Request :DAFM-IM02-158182 |   |
|-----------------------|---------------------------------------------|---|
| Action Required By    |                                             |   |
| 14/03/2022 02:00 PM   |                                             |   |
| Request               |                                             |   |
| Other                 |                                             |   |
| Request Comments      |                                             |   |
| part ii 2.3 incorrect |                                             |   |
|                       |                                             |   |
|                       |                                             |   |
| Reply                 |                                             |   |
|                       |                                             |   |
| Reply Comments        |                                             | , |
|                       |                                             |   |
|                       | Cancel Submit                               |   |
|                       |                                             |   |

### Figure 5: INIS Imports Portal – Information request

Once the user replies to the information request and presses the "Submit" button, DAFM staff are notified and can go into the application and review what has been uploaded.